# ECO-HORU SuperSISTEMAS

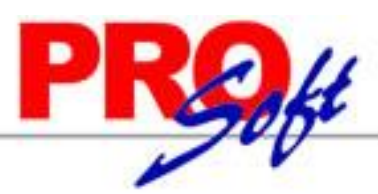

# Timbrado Mensual

Su función es Timbrar una sola vez en el mes. Se deben seguir imprimiendo los recibos de nóminas quincenal o semanal para entregar a los trabajadores, pero para el SAT se timbrará Mensualmente. (De igual manera se puede imprimir y entregar si así lo desea).

Ventajas: Ahorro de tiempo y timbres.

#### Advertencias:

- Al comenzar con timbrado mensual, no podrá regresar a la modalidad anterior durante el ejercicio fiscal.
- Todos los pagos del mes deberán ser timbrados en un CFDI mensual. No podrá generar más de un CFDI en el mes por trabajador.
- Para iniciar el timbrado mensual no debe timbrar períodos individuales. Si ya existen períodos timbrados en el mes debe terminar el mes timbrando individualmente.
- El timbrado mensual es opcional.

# Activar timbrado mensual

#### Pasos a seguir:

- 1.- Menú Variables
- 2. Configuración de CFDI, CSD y Timbres
- 3.-Pestaña Timbres

#### Opción de timbrado mensual

Activar el timbrado de 1 sólo CFDI mensual por trabajador

Advertencia: al comenzar con timbrado mensual, no podrá regresar a la modalidad anterior durante el ejercicio fiscal.

Todos los pagos del mes deberán ser timbrados en un CFDI mensual. No podrá generar más de 1 CFDI en el mes por trabajador.

Para iniciar el timbrado mensual no debe timbrar periodos individuales. Si ya existen periodos timbrados en el mes debe terminar de timbrar individualmente.

Ya una vez Activada la Opción de Timbrado mensual, aparecerá en el <mark>Menú Mensual.</mark> Recibos de nómina CFDI Mensual, con las opciones para generar, timbrar, imprimir y consultar.

# Nota:

Las opciones de generar y timbrar se desactivarán de los otros menús de nóminas.

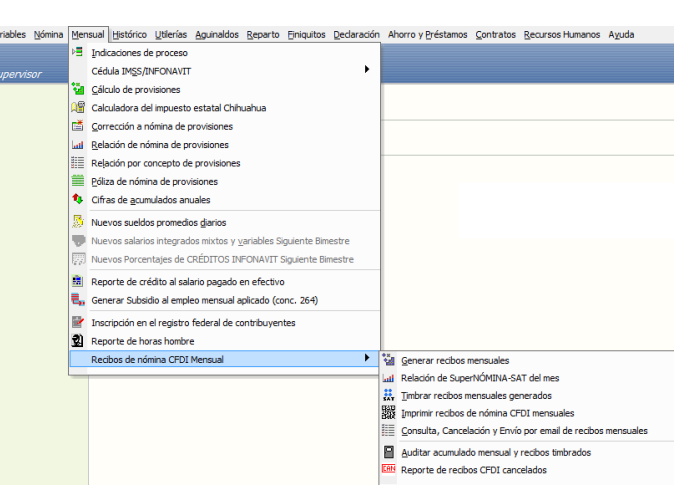

# Servicios Administrativos ECO-HORU, S.A. de C.V.

# ECO-HORU SuperSISTEMAS

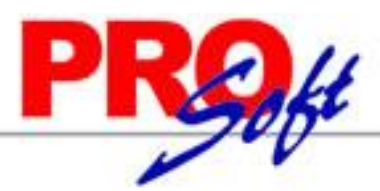

Generar X Cancelar

# Proceso de timbrado mensual.

# 1) Acumular:

Acumular los períodos del mes correspondientes nóminas semanales, quincenales, etc. y las especiales como aquinaldos, finiquitos, etc.

#### Nota:

El mes debe estar cerrado porque ya no debe modificarse.

# 2) Generar recibos de nómina a timbrar:

# Menú Mensual >> Recibos de Nómina CFDI mensual >> Generar recibos mensuales.

| Se mostrarán los períodos acumulados en mes seleccionado para los cuales se perarán los recibos CFDI.<br>Presione el botón generar de la barra.                                                                                                    | <ul> <li>Se mostrarán los períodos acumulados en la base se encertarán los recibos CFDI.</li> <li>Presione el botón generar de la barra.</li> </ul>                                                                                                    | <u>isos a seguir:</u>                   | Seleccione el<br>Fecha pago<br>31/05/2014                                                                                        | Mes<br>May                                                                                                    | Periodo<br>Sem. #18 del 28 Abr al 04 Myo 2014                                     | Selec.          | No. de<br>recibos | Estatus<br>Generado | Neto<br>Generado<br>65.597.00 | Vales<br>despensa |
|----------------------------------------------------------------------------------------------------|----------------------------------------------------------------------------------------------------|-----------------------------------------|----------------------------------------------------------------------------------------------------|----------------------------------------------------------------------------------------------------|-----------------------------------------------------------------------------------|-----------------|-------------------|---------------------|-------------------------------|-------------------|
| Se mostrarán los períodos acumulados en<br>mes seleccionado para los cuales se<br>merarán los recibos CFDI.<br>Presione el botón generar de la barra.                                                                                                    | <ul> <li>Se mostrarán los períodos acumulados en el mes se les de la de la</li></ul> |                                         | 31/05/2014                                                                                                    | May                                                                                                    | Sem. #19 del 05 al 11 Myo 2014                                                    |                 | 55/55             | Generado            | 62,703.00                     | 102,017.00        |
| nes seleccionado para los cuales se<br>nerarán los recibos CFDI.<br>Presione el botón generar de la barra.<br>• • • • • • • • • • • • • • • • • • •                                                                                                     | I mes seleccionado para los cuales se<br>enerarán los recibos CFDI.<br>- Presione el botón generar de la barra.<br>Bienerar de la barra.                                                                                                    | Se mostrarán los períodos acumulados en | 31/05/2014                                                                                                    | May                                                                                                    | Sem. #21 del 19 al 25 Myo 2014<br>Sem. #21 del 19 al 25 Myo 2014                  | ÷               | 55/55             | Generado            | 62,703.00                     | 102,017.00        |
| nerarán los recibos CFDI.<br>Presione el botón generar de la barra.<br>••••••••••••••••••••••••••••••••••••                                                                                                    | nerarán los recibos CFDI.<br>Presione el botón generar de la barra.<br><sup>1</sup> <sup>10</sup> <sup>10</sup> <sup>10</sup> <sup>10</sup> <sup>10</sup> <sup>10</sup> <sup>10</sup> <sup>10</sup> <sup>10</sup> <sup></sup>                                                                                                    | nes seleccionado para los cuales se     |                                                                                                    |                                                                                                    |                                                                                   |                 |                   |                     |                               |                   |
| ADJECTIONAL<br>Presione el botón generar de la barra.<br>••••••••••••••••••••••••••••••••••••                                                                                                    | Distribution of the second second secon            | nerarán los recibos CFDI.               |                                                                                                    |                                                                                                    | Total de trabajad                                                                 | ores en el mes: | 0                 |                     | 253,706.00                    | 306,051.00        |
| Presione el botón generar de la barra.<br>• El techado mensual genera y territorio de anomas de mes.<br>• No de territor al entre se se la socia tracado de appo neriodo de appo neriodo de appo neriodo de appo neriodo de este de appo neriodo de este d | <ul> <li>Presione el botón generar de la barra.</li> <li>El tratado menual genera y tanto tado lo que hay en el historio de nomesa del mes.</li> <li>Gode tottarar en el subato de algon perso de mismo mes porque se adjustar perso de mismo mes porque se adjustar perso de mismo mes porque se adjustar perso de mismo mes porque se adjustar perso de mismo mes porque se adjustar perso de mismo mes porque se adjustar perso de mismo mes porque se adjustar perso de mismo mes porque se adjustar perso de mismo mes porque se adjustar perso de mismo mes porque se adjustar perso de mismo mes porque se adjustar perso de mismo mes porque se adjustar perso de mismo mes porque se adjustar perso de mismo mes porque se adjustar perso de mismo de porque de mismo a de monsulo el parte har adjustar de la perso de mismo de mesa.</li> </ul>                                                                                                    |                                         | El timbr<br>Por lo g                                                                                                    | ado men<br>ue debe                                                                                                    | ADVERTENCIA<br>sual considera todos los periodos<br>tomar en cuenta lo siguiente: | s acumulado     | is en el i        | mes sin imp         | ortar el tipo d               | e periodo.        |
|                                                                                                    | - El mes timbrado aparcerá cono un periodo en la pestaña histórico con el nombre "CPD) Mensual     La impresión del recibo y el gaf del timbrado mensual será 1 por empleado y no 1 por cada period     que haya dentro del mes.                                                                                                    | Presione el botón generar de la barra.  | - El tim<br>- No de<br>ese p<br>- No de<br>- El tim<br>sino q<br>- Para l<br>- Para l<br>- Para l<br>- El me<br>- La im<br>que h | I ho o debit traburar el mes a ya hozi trabutado de algún pendido del memor mes porque se a duplicata lo de ses perioda, ademisa de no poder imprimor concettamiento los necebos de ese enec. I debita familiar esto pendido del meis sa ya hozi el fombado memoral de ese mes. I debita familiar esto pendido del meis sa ya hozi el fombado memoral de ese mes. I debita familiar esto pendido del meis sa ya hozi el fombado memoral de ese mes. Para familiar memoralmente obto esperar a que se hosi caratos de proceso de nomena de novelmente. Para familiar memoralmente obto esperar a que se hosi caratos de proceso de nomena de novelmente. El mes trabutado aparecerá como un pendodo en la pendida hestido como de los moras de proceso de nomena de novelmente do esperar a que se hasi a caratos de nomena de novelmento del novel o ya did del interado memoral será la por empleado y no 1 por cada pendod que laborar de nomena. |                                                                                   |                 |                   |                     |                               |                   |

# 3) Timbrar recibos generados:

# Menú Mensual >> Recibos de Nómina CFDI mensual >> Timbrar Recibos mensuales generados.

En este paso los recibos generados previamente son firmados y enviados en formato XML al Proveedor Autorizado de Certificación (PAC), PAC valida que el archivo XML cumpla con el estándar de acuerdo a las especificaciones , ambos publicados por el SAT, en este momento se incorpora el folio y sello fiscal a la estructura del archivo XML para formar el CFDI.

El período mensual se nombrará como "CFDI Mensual # mes del año" para las consultas.

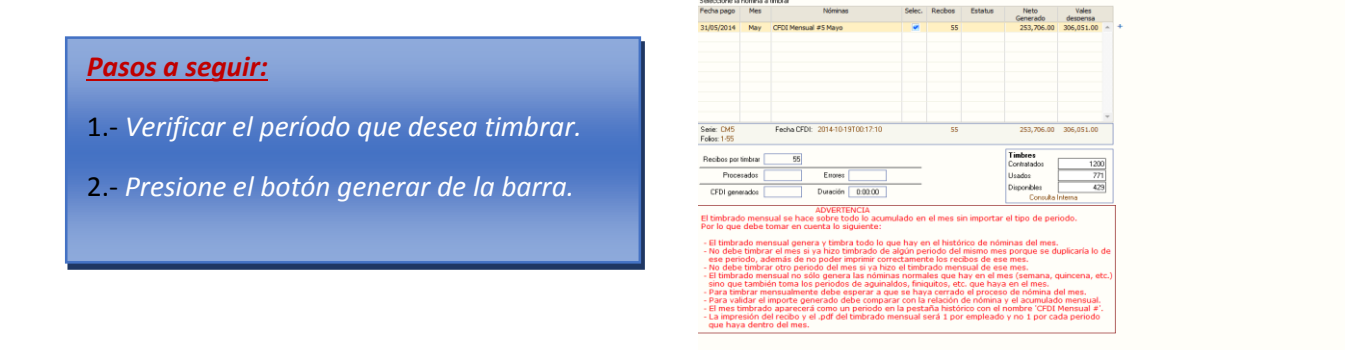

# Servicios Administrativos ECO-HORU, S.A. de C.V.

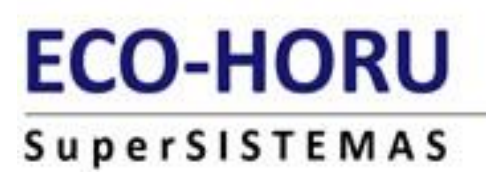

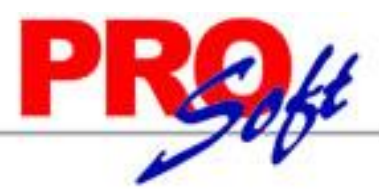

#### 4) Imprimir recibos de nómina CFDI mensual:

Menú Mensual >> Recibos de Nómina CFDI mensual >> Timbrar Recibos mensuales generados.

|                                     | Pantalla Principal 🛛 Imprimir recibos de nómina CFDI mensu. | ales                                 |
|-------------------------------------|-------------------------------------------------------------|--------------------------------------|
|                                     | Nómina a imprimir CFDI Mensual #5 Ma                        | yo 🔫                                 |
|                                     |                                                             |                                      |
|                                     | Seleccione: Filtros                                         | Seleccione: Desglose y orden         |
| Pasos a seauir:                     | Seleccione en las opcione                                   | es los filtros necesarios a imprimir |
| <u></u>                             | Nómina 🔽                                                    | Desglose Detalle                     |
|                                     | Emp. Centro de costos                                       |                                      |
| 1 - Seleccionar el neríodo mensual  | Emp. No.                                                    | Ordenar por Departamental Asc. Des.  |
| L. Jeleccionar el periodo mensual.  | Emp. Clase laboral                                          | Luego por Ninguno 💽 🗹 Asc. 🗌 Des.    |
|                                     | Emp. Forma de pago                                          | Luego por Ninguno 🔽 🗹 Asc. 🗌 Des.    |
| 2 Durations of host for two minutes | Emp. Forma de pago Adi 💌                                    | Salto de Nómina                      |
| 2 Presione el boton imprimir.       | Concepto No.                                                |                                      |
|                                     | Contratieta                                                 | - Distribución monorda por           |
|                                     | Imprimir Todos                                              | Sólo distribución Nómina             |
|                                     | Disponible 1                                                | Sin distribución Total general       |
|                                     | Disponible 2                                                | Departamento Cada recibos            |
|                                     | Disponible 3                                                | Centro de costo                      |
|                                     | Sugerir                                                     | Limpiar                              |
|                                     |                                                             |                                      |
|                                     |                                                             |                                      |
|                                     |                                                             |                                      |
|                                     |                                                             |                                      |
|                                     |                                                             |                                      |
|                                     |                                                             |                                      |
|                                     |                                                             | <u>Imprimir</u> <u>Regresar</u>      |

#### Advertencias:

El timbrado mensual considera todos los períodos acumulados en el mes sin importar el tipo de período. Por lo que debe tomar en cuenta lo siguiente:

- El timbrado mensual genera y timbra todo lo que hay en el histórico de nóminas del mes.
- No debe timbrar el mes si ya hizo timbrado de algún período del mismo mes que se duplicaría lo de ese período, además de no poder imprimir correctamente los recibos de ese mes.
- No debe acumular otro período en el mes si ya hizo el timbrado mensual de ese mes
- El timbrado mensual no solo genera las nóminas normales que hay en el mes (semana quincena etc.) también las especiales de aguinaldos, reparto y finiquitos. Excepto la nómina de provisiones.
- Para timbrar mensualmente debe esperar a que se haya cerrado el proceso de nómina del mes.
- Para validar el importe generado debe comparar con la relación de nómina y el acumulado mensual.
- El mes timbrado aparecerá como un período en la pestaña de histórico con el nombre CFDI mensual #'.
- La impresión del recibo y el .PDF del timbrado mensual será uno por empleado y no uno por cada periodo que haya dentro del mes.

#### Servicios Administrativos ECO-HORU, S.A. de C.V.